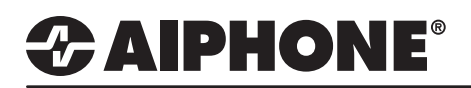

# **Creating Chime Schedules**

#### **Getting Started**

The following guide will detail creating Chime Schedules, as well as uploading the sound files used with the Chime Schedules with **Support Tool v5.0** or newer. The sound files used as chimes must meet the following requirements.

- · File Type: .wav
- Name: 1-41 alphanumeric characters (without file extensions)
- Sample Size: 16 bits
- Sample Rate: 8 kHz (if audio codec G.711) or 16 kHz (if audio codec G.722)
- Channel: 1 (monaural)
- Length: Less than 200 Seconds.

#### Important:

Sound files used for calling tone, ringtone, or network camera event tone should have an added second of "silence" at the end of the recording.

#### **Relay Output**

Expand **System Information** and select **Custom Sound Registry**. This screen will allow for individual selection of sound files by clicking **Browse** for each station. However, the recommended method is to click the **Custom Sound Registration** button at the top of the page. The <u>Custom Sound Registration</u> button will appear with each station listed.

| Table View             | Re   | <b>DW</b><br>r Number                 | Previous Next Displa                                                              | ау                           | [Related Setting<br>Custom Sound               | s]<br>I Registratio | n                              |                                                             |              |                   |        |                                   |   |          |
|------------------------|------|---------------------------------------|-----------------------------------------------------------------------------------|------------------------------|------------------------------------------------|---------------------|--------------------------------|-------------------------------------------------------------|--------------|-------------------|--------|-----------------------------------|---|----------|
|                        | Numl | ber of Notes:                         | <ol> <li>Register the file with the s</li> <li>To delete Custom Sound,</li> </ol> | ampling free<br>Setting File | uency of the codec (G<br>Upload needs to be co | 🔣 IX Su             | oport Tool - [                 | Custom Sound Registration]                                  |              |                   |        |                                   | × |          |
| Station View           |      | Station Information<br>Identification |                                                                                   |                              | Custom Sound Registration                      |                     |                                |                                                             |              |                   |        |                                   |   |          |
|                        | #    |                                       |                                                                                   |                              |                                                |                     |                                |                                                             |              |                   |        | _                                 |   |          |
| 🖽 Station Information  |      | Number                                | Name                                                                              | Location                     | Station Type                                   | Chose t<br>C:\Use   | ne file to be u<br>s\seanp\Des | iploaded to the selected stat<br>ktop\Chime Files\Chime 1.w | on(s).<br>av |                   | Browse |                                   |   | elete    |
| Network Settings       | 0001 | 0001                                  | Vice Principal                                                                    |                              | IX-MV7-*                                       | Enter C             | ustom Sound                    | Number to register.                                         |              |                   |        |                                   |   | þ        |
| System Information     | 0002 | 0002                                  | Front Door                                                                        |                              | IX-DV, IX-DVF(-*)                              | 1                   | 1-10                           | 0                                                           |              |                   |        |                                   |   | Þ        |
| Location Registry      | 0003 | 0003                                  | Classroom 100                                                                     |                              | IX-RS-*                                        | Select t            | ne station to                  | egister the custom sound.                                   |              |                   |        |                                   |   | Þ        |
| Address Book           | 0004 | 0004                                  | Classroom 102                                                                     |                              | IX-RS-*                                        |                     |                                |                                                             | Stati        | on List           | Т      | ext in red are required settings. | ] | Þ        |
| Group (for Master)     | 0005 | 0005                                  | Classroom 103                                                                     |                              | IX-RS-*                                        | Select              | Number                         | Name                                                        | Location     | Station Type      |        |                                   | ^ | P        |
| Custom Sound Begistry  | 0006 | 0006                                  | Classroom 104                                                                     |                              | IX-RS-*                                        |                     | 0001                           | Vice Principal                                              |              | IX-MV7-*          |        |                                   |   | P        |
| the Call Settings      | 0007 | 0007                                  | Classroom 105                                                                     |                              | IX-RS-*                                        |                     | 0002                           | Front Door                                                  |              | IX-DV, IX-DVF(-*) |        |                                   |   | P        |
|                        | 8000 | 8000                                  | Classroom 106                                                                     |                              | IX-RS-*                                        |                     | 0003                           | Classroom 100                                               |              | IX-RS-*           |        |                                   |   | P        |
|                        | 0009 | 0009                                  | Classroom 107                                                                     |                              | IX-RS-*                                        |                     | 0004                           | Classroom 102                                               |              | IX-RS-*           |        |                                   |   | 2        |
|                        | 0010 | 0010                                  | Classroom 108                                                                     |                              | IX-RS-*                                        |                     | 0005                           | Classroom 103                                               |              | IX-RS-*           |        |                                   |   | Ρ.       |
|                        | 0011 | 0011                                  | Classroom 109                                                                     |                              | IX-RS-*                                        |                     | 0006                           | Classroom 104                                               |              | IX-RS-*           |        |                                   |   | P        |
|                        | 0012 | 0012                                  | Classroom 110                                                                     |                              | IX-RS-*                                        |                     | 0007                           | Classroom 105                                               |              | IX-RS-*           |        |                                   | a | <u>P</u> |
|                        |      |                                       |                                                                                   |                              |                                                |                     | 8000                           | Classroom 106                                               |              | IX-RS-*           |        |                                   |   |          |
|                        |      |                                       |                                                                                   |                              |                                                |                     | 0009                           | Classroom 107                                               |              | IX-RS-*           |        |                                   | ~ |          |
|                        |      |                                       |                                                                                   |                              |                                                | <                   |                                |                                                             |              |                   |        | >                                 |   |          |
| Salard Station by Tune |      |                                       |                                                                                   |                              |                                                |                     |                                |                                                             |              |                   |        |                                   |   |          |
|                        |      |                                       |                                                                                   |                              |                                                | All                 | accer by Typ                   | ~                                                           | elect        | Unselect          |        |                                   |   |          |
|                        |      |                                       |                                                                                   |                              |                                                |                     |                                |                                                             |              |                   |        | Add Cancel                        |   |          |

#### **Browse**

Click **Browse** and select the sound file to be uploaded to each station.

#### Select the Stations

Enter the <u>Custom Sound Number</u> to register the sound file to, starting with 1. Select All from the drop-down menu and click **Select**.

# Click Add to return to the previous screen. Repeat this process for each sound file to be uploaded.

Add

Click to save the changes.

# 

### **Chime Schedule**

First, click **Station View** at the top left hand corner of the screen. While in Station View, expand **Function Settings** and select **Chime**. Use the **Number** drop-down menu under <u>Select Station to Edit</u> to choose the first station to create a chime schedule for, and click **Select**.

| Station View                                               | Station Number:                                                                                        | 0003                                                                                 |                                                           | Select Station to Edit |                                                                                                    |  |  |  |  |
|------------------------------------------------------------|----------------------------------------------------------------------------------------------------|--------------------------------------------------------------------------------------|-----------------------------------------------------------|------------------------|----------------------------------------------------------------------------------------------------|--|--|--|--|
|                                                            | Station Name:                                                                                          | Classroom 100                                                                        | Туре:                                                     | All                    | ~                                                                                                    |  |  |  |  |
|                                                            | Location:                                                                                              |                                                                                      | Number:                                                   | 0003                   | ~                                                                                                    |  |  |  |  |
| aging Settings                                             | Station Type:                                                                                          | IX-RS-*                                                                              |                                                           |                        |                                                                                                    |  |  |  |  |
| unction Settings                                           |                                                                                                    |                                                                                      | Previous                                                  | Select                 | Next                                                                                                  |  |  |  |  |
| ··· Door Release                                           |                                                                                                    |                                                                                      |                                                           |                        |                                                                                                    |  |  |  |  |
| ··· Network Camera Integration                             |                                                                                                    |                                                                                      |                                                           |                        |                                                                                                    |  |  |  |  |
| ··· Paging Settings                                        |                                                                                                    |                                                                                      |                                                           |                        |                                                                                                    |  |  |  |  |
| ··· Bathroom Call                                          | Option 1: Wee                                                                                          | ekly Schedule                                                                        |                                                           |                        |                                                                                                    |  |  |  |  |
| Email                                                      | The Weekly Sci                                                                                         | hedule should be used                                                                | in applications that utilize a re                         | occurring sched        | lule for each day of the                                                                              |  |  |  |  |
| CGI                                                        | week, every wee                                                                                        | ek. Up to 50 start times                                                             | can be set, per day, Update, a                            | nd repeat for ea       | ach station.                                                                                          |  |  |  |  |
|                                                            | ···· · ··· · · · · · · · · · · · · ·                                                                   |                                                                                      |                                                           |                        |                                                                                                    |  |  |  |  |
| SIF                                                        |                                                                                                    |                                                                                      |                                                           |                        |                                                                                                    |  |  |  |  |
| SIF Record                                                 |                                                                                                    |                                                                                      |                                                           |                        |                                                                                                    |  |  |  |  |
| SIF<br>Record<br>Communication Audio Messa                 | •Chime —                                                                                               |                                                                                      |                                                           |                        |                                                                                                    |  |  |  |  |
| SIF<br>Record<br>Communication Audio Messa<br>Chime        | •Chime                                                                                                 |                                                                                      |                                                           |                        |                                                                                                    |  |  |  |  |
| SIF<br>Record<br>Communication Audio Messa<br>Chime<br>CSR | Chime     The schedule is autor                                                                        | matically sorted by Start Time after u                                               | pdating.                                                  |                        | Note                                                                                                  |  |  |  |  |
| SIF<br>Record<br>Communication Audio Messa<br>Chime<br>CSR | Chime     The schedule is autor     To upload Weekly Sch                                               | natically sorted by Start Time after u<br>hedule , Daily Schedule to the statio      | pdating.<br>n, upload schedule file using "Upload Setting | s To Station".         | Note                                                                                                  |  |  |  |  |
| SIF<br>Record<br>Communication Audio Messa<br>Chime<br>CSR | Chime     The schedule is autor     To upload Weekly Sch     Weekly Schedule                           | natically sorted by Start Time after u<br>hedule , Daily Schedule to the statio      | pdating.<br>n, upload schedule file using "Upload Setting | s To Station".         | Note<br>Configured times and selecte                                                                  |  |  |  |  |
| SIF<br>Record<br>Communication Audio Messa<br>Chime<br>CSR | Chime     The schedule is autor     To upload Weekly Sch     Weekly Schedule     (*)Up to 50 schedules | natically sorted by Start Time after u<br>hedule , Daily Schedule to the statio<br>a | pdating.<br>n, upload schedule file using "Upload Setting | s To Station".         | Note<br>Configured times and selecte<br>chimes set for one day can be<br>and Pasted (Ctrl+C / Ctrl+V) |  |  |  |  |

|    | Sun        |       |            | Mon |         |           |    | other days. |  |
|----|------------|-------|------------|-----|---------|-----------|----|-------------|--|
| #  | Start Time | Chime | Start Time |     | Chime   | Start Tim |    | Chime       |  |
| 01 |            | None  | 08         | 00  | Chime 1 | 80        | 00 | Chime 1     |  |
| 02 |            | None  | 08         | 05  | Chime 1 | 08        | 05 | Chime 1     |  |
| 03 |            | None  | 09         | 15  | Chime 1 | 09        | 15 | Chime 1     |  |
| 04 |            | None  | 09         | 20  | Chime 1 | 09        | 20 | Chime 1     |  |
| 05 |            | None  | 10         | 30  | Chime 1 | 10        | 30 | Chime 1     |  |
| 06 |            | None  | 10         | 35  | Chime 1 | 10        | 35 | Chime 1     |  |
| 07 |            | None  | 11         | 45  | Chime 1 | 11        | 45 | Chime 1     |  |

#### Set Times

For each day of the week, use the drop-down under <u>Start Time</u> to chose the time each chime should start at.

#### Chime

For each set time, use the drop-down under <u>Chime</u> to chose which chime should play.

Click to save the changes.

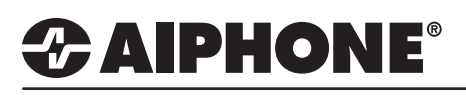

### Chime Schedule (cont.)

#### **Option 2: Daily Schedule**

**Daily Schedule** should be used anytime a chime is needed at the same time every day, or in-conjunction with a created Weekly Schedule to set a custom chime or time for a specific day. Update, and repeat for each station.

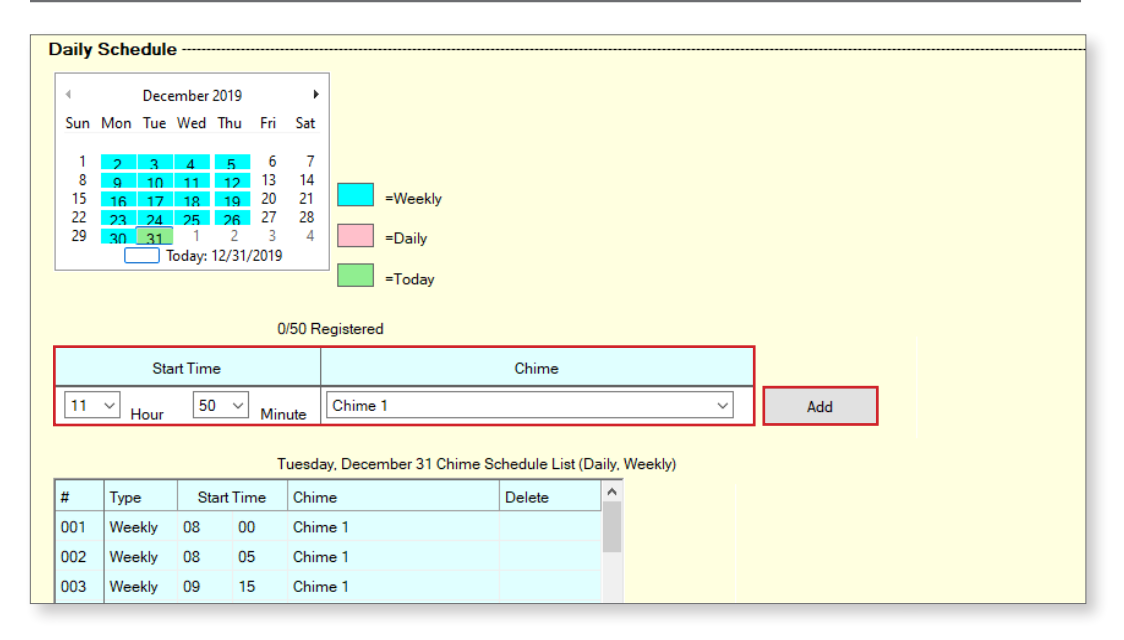

#### Select a Day

Use the calendar to select a specific day. This day can have a previously set **Weekly Schedule**, as long as there is less than 50 registered times.

#### **Start Time and Chime**

Use the drop-down to select a **Start Time** and **Chime**, and click **Add**.

Click **Determine** to save the changes.

# **ZAIPHONE**

## Setting File Upload

From the top menu bar, click File(F) and select Upload Settings to Station.

|              |               |                |          | Station Li        | ist    | _ ` |
|--------------|---------------|----------------|----------|-------------------|--------|-----|
| Select       | Number        | Name           | Location | Station Type      | Status |     |
| $\sim$       | 0001          | Vice Principal |          | IX-MV7-*          | -      |     |
| $\sim$       | 0002          | Front Door     |          | IX-DV, IX-DVF(-*) | -      |     |
| $\checkmark$ | 0003          | Classroom 100  |          | IX-RS-*           | -      |     |
| $\checkmark$ | 0004          | Classroom 102  |          | IX-RS-*           | -      |     |
| $\checkmark$ | 0005          | Classroom 103  |          | IX-RS-*           | -      |     |
| $\checkmark$ | 0006          | Classroom 104  |          | IX-RS-*           | -      |     |
| $\checkmark$ | 0007          | Classroom 105  |          | IX-RS-*           | -      |     |
| $\checkmark$ | 8000          | Classroom 106  |          | IX-RS-*           | -      |     |
| $\checkmark$ | 0009          | Classroom 107  |          | IX-RS-*           | -      |     |
|              | 0010          | Classroom 108  |          | IY-RS-*           | -      |     |
| Select St    | tation by Typ | e:             |          |                   |        |     |
| All          |               | ~              | Select   | Unse              | lect   |     |

#### t Stations

e drop-down menu under Station by Type and All, then click Select

#### igs

Settings to upload the uration settings to each

#### ds

Sounds to upload the files to each station.

#### dule

Schedule to upload eated schedules to each

### **Setting File Export**

From the top menu bar, click File(F) and select IX Support Tool Export System Configuration.

| 161 | X Support Tool - [IX Support Tool Wizard: Step 4]                                                                                                    | × | Browse For Folder                                                                                                    | ×                |
|-----|----------------------------------------------------------------------------------------------------|---|----------------------------------------------------------------------------------------------------|------------------|
|     | Export Settings                                                                                                    |   | Select Folder                                                                                                    |                  |
|     | The system has been successfully configured.<br>Alphone recommends to export and back up the system configuration files and leave them on-site with the<br>end user.<br>This backup can be imported into the IX Support Tool and used to modify the system. |   | Desktop     GoneDrive     Gody Dix     This PC     This PC     BACKUP (Ds)     BACKUP (Ds)     Control Panel     Recycle Bin     Make New Folder | K Cancel         |
|     |                                                                                                    |   | Select Folder                                                                                                    |                  |
|     | Finish                                                                                                    |   | Select location to sat<br>click <b>OK</b> .                                                                                                    | ve the file then |
|     |                                                                                                    | _ |                                                                                                    |                  |

#### Export

Click Export to select a location to save the system's setting file.

Finish Once the setting file has been saved, click **Finish**.